# SWISS METAL INTERIOR

## Mi BOXER APP

Ist eine gratis Software zur Regulierung der Lichtquelle. Damit das Licht mit dem **Mobilephone** reguliert werden kann, muss die MiBoxer APP auf dem **Mobilephone** installiert sein. Zudem muss die MiBoxer APP mit dem Controller (montiert an der Leuchte) verbunden sein.

#### WICHTIG

- WLAN Verbindung immer auf 2.4MHz einstellen
- In der MY BOXER APP immer Standortfreigabe = EIN

## **Mi BOXER APP INSTALLATION**

- Mi Boxer APP auf Mobilephone runterladen: siehe unter GOOGLE PLAY APP STORE
   MBOXER APP
- ACCOUNT in MiBoxer APP erstellen
- Im Menü von MiBoxer bei mein Zuhause oben rechts auf das PLUS Zeichen Tippen = Gerät zufügen
- Auswahl Gerät = Controller
- Jetzt erscheint der Controller auf der Liste
- Zum koppeln des Controllers wird die Stromzufuhr unterbrochen:
  - Strom von Controller AUS
  - Strom von Controller wieder EIN
  - Jetzt 3 Sekunden die Set Taste gedrückt halten, siehe Schema rechts oben bei Controller
  - mehrmaliges Blinken zeigt an, dass der Controller gekoppelt ist
- Controller im Netzwerk anmelden: Eingabe Name von Netzwerk: Eingabe Passwort:
- danach Konfiguration Starten (Warten bis max. 30 Sekunden)
- MELDUNG, wenn erfolgreich: es leuchtet ein grünes Licht beim Controller
- Tippen auf Succesfully: Controller wird gelistet
- Tippen auf Controller: jetzt sind wir im Menü vom Controller zur Regulierung des Lichts.
- Richtiger LED Streifen im Menü zuordnen

   Change oben rechts im Menü antippen
   richtiger LED Streifen wählen wie z.B.:
   Brightness, Color Temperature, RGB,
   RGBW oder RGB + Color Temperatur

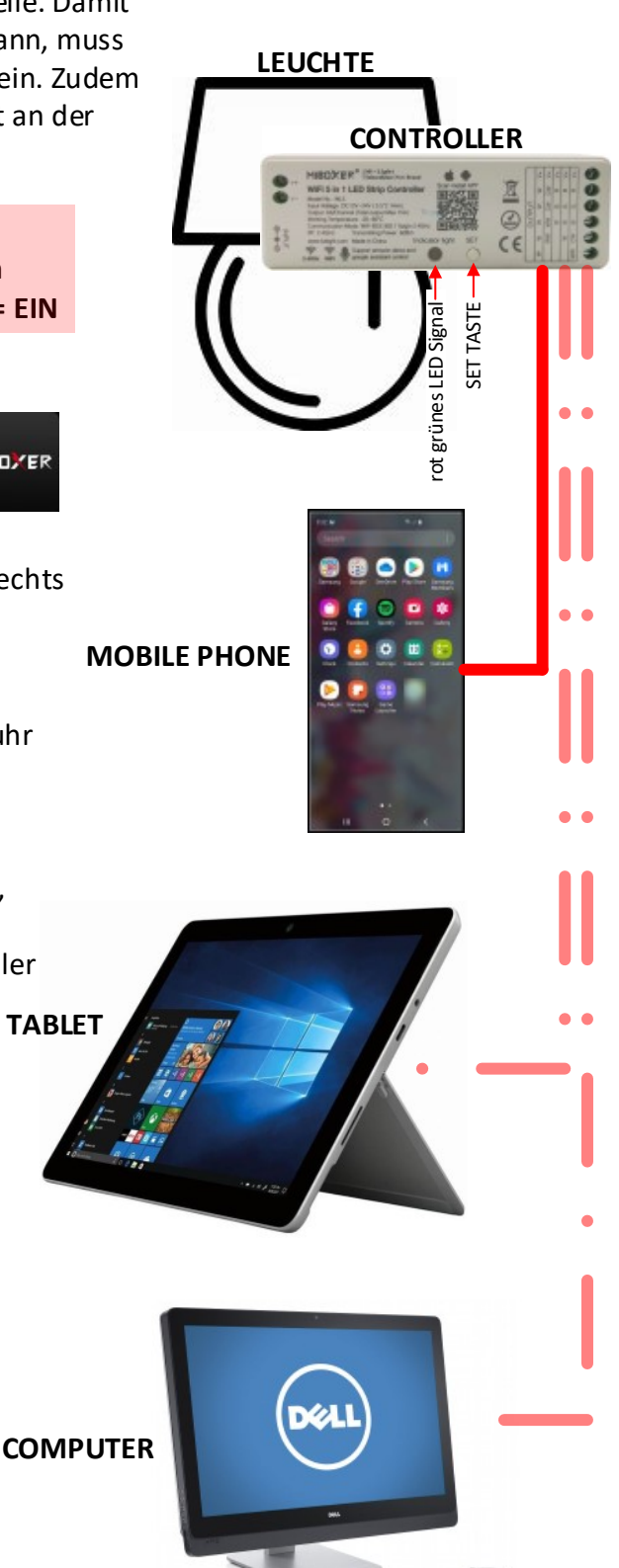

# SWISS METAL INTERIOR

# MiBoxer APP Anleitung MiBoxer APP Instruction

It is a free Software to regulate the Light from the Lamp. The MiBoxer APP must be installed on the **Mobilephone** to regulate the Light with the **Mobilephone**. In addition: the MiBoxer APP must be connected to the Controller (mounted on the Lamp) to regulate the Light from the Lamp.

#### IMPORTANT

- Set the WLAN connection always on 2.4MHz.
- Set location sharing in the MY BOXER APP always = ON

## **Mi BOXER APP INSTALLATION**

- Download the Mi Boxer APP to the Mobilephone: Please see in GOOGLE PLAY APP STORE
   = MiBoxer APP
- Create an ACCOUNT in the MiBoxer APP
- In the MiBoxer Menu: tap on the PLUS at the Top right of my Home = add Device
- Select Device = Controller
- Now the Controller appears on the List
- to pair the Controller, the Power Supply must be interrupted:
  - Power OFF from the Controller
  - Power ON again from the Controller
  - Now press and hold the Set Button for 3 Seconds: Please see the Set Button from the Controller At the Top of the Drawing
  - repeated flashing indicates that the Controller is paired.
- Register the Controller in the Network: Enter Name: NAME Enter Password: PASSWORT
- Now Start the Configuration (wait up to max. 30 seconds)
- MESSAGE, if it is successful: a green Light will be light at the Controller
- Tap on Successfully: the Controller will be listed
- Tap on the Controller: now we are in the Menue from the Controller to regulate the Light
- Assign the correct LED Strip in the Menu
   tap Change at the Top right of the Menu
  - select the correct LED Strip: e.g. Brightness, Color Temperature, RGB, RGBW, RGB + CCT or RGB + Color Temperature.

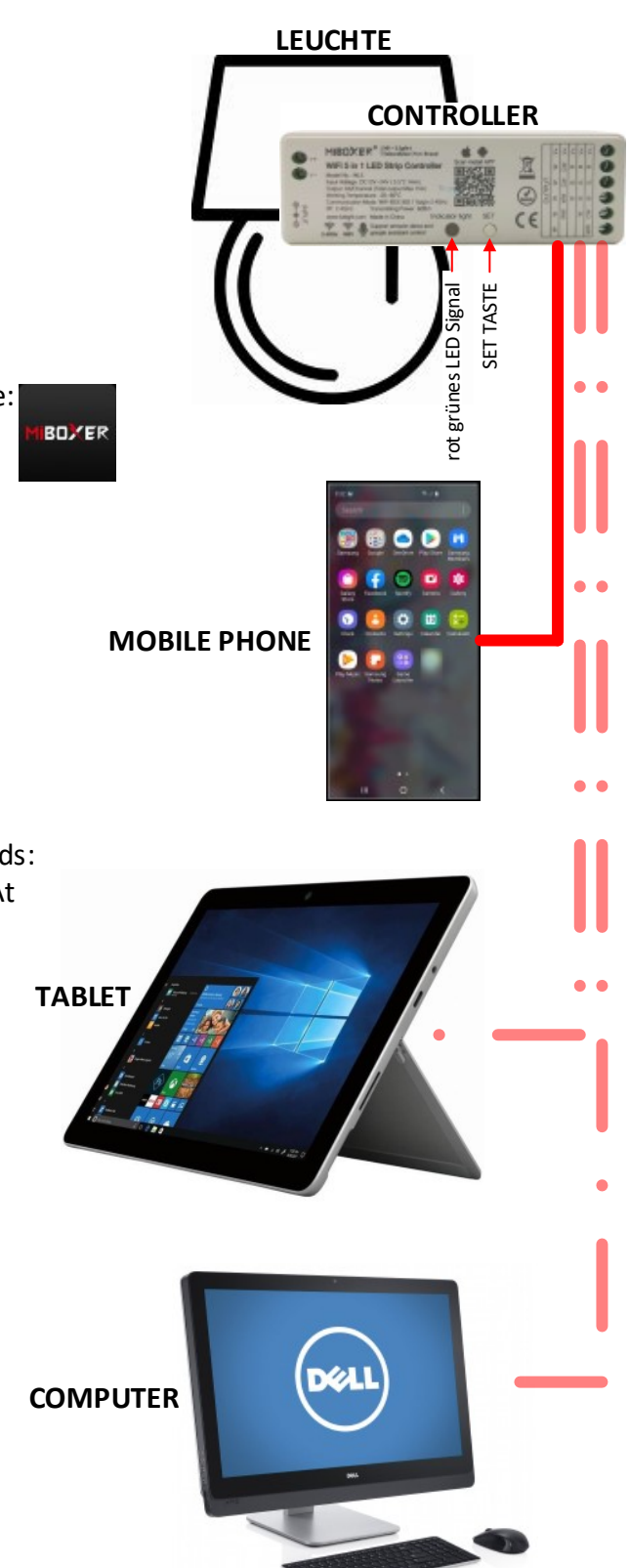